# Performing the Factory Reset

You can perform a factory reset on the the JEXtream hotspot by following these steps:

1. Under **Settings** on the device screen, select Factory Reset, and select "Yes" when prompted to respond that you want to reset the device to the original factory settings.

A factory reset can also be performed by doing the following:

- 1. Remove the back cover using the notch on the side of the hotspot;
- 2. Press down the reset button (see below) for 3 seconds and release;

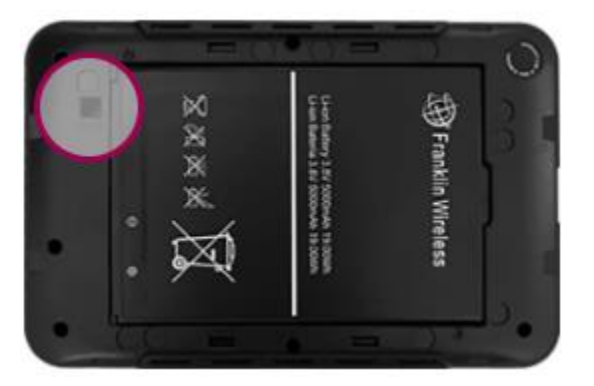

- 3. Replace the back cover;
- 4. Your JEXtream will reset to factory default setting and restart automatically

#### **Restoring the SFL Broadband Settings**

Once the factory reset is complete, <u>the Program Administrator</u> will need reset the SFL Broadband settings on the device, using the following instructions:

- 1. Turn on and connect to the JEXtream
- Once connected to the JEXtream, access the hotspot admin site at <u>http://mobile.hotspot/</u> (NOTE: This site can only be accessed while connected to the hotspot on your laptop, phone, tablet, etc.).
- 3. You will be prompted to login to the site using a password for the device. As the factory settings have been restored, the initial password for access to the site is "admin", which you will be prompted to change. The password needs to be set to "Sfladmin1!"

**NOTE:** The *Sfladmin1!* password is for accessing the admin site only. The password for connecting to the device will remain the same, and will appear on the device itself.

#### Update the Device Preferences

1. Under **Display**, there is the option to increase/decrease the amount of time the device display will remain on. The default setting is 30-seconds.

NOTE: The longer the display is on, the greater the drain on the battery.

- 2. Turn OFF the option for "Web Admin page information on the device display".
- 3. Select **Save Changes** in the bottom right corner.

| Home                                                                                                    | Message                                            | es Settin                                                                                                    | gs                                                                              | <b>i</b><br>About                                       | <b>?</b><br>Support                                         |  |  |
|----------------------------------------------------------------------------------------------------|----------------------------------------------------|----------------------------------------------------------------------------------------------------|---------------------------------------------------------------------------------|---------------------------------------------------------|-------------------------------------------------------------|--|--|
| Wi-Fi<br>Mobile Network<br>Device<br>Preferences<br>Data Usage<br>Web Interface<br>Software Update<br>Backup and Restore | > Pr<br>Dis<br>De<br>The<br>pov<br>on.<br>We<br>on | eferences<br>iplay<br>vice Display Timeout<br>e device display goes off if th<br>wer. When the display is off,<br>the Admin page information<br>the device display                         | 30 seconds<br>here's no more but<br>the white light on t<br>ON ON OF            | ton press during this tim<br>the top of the device blin | eout period to save battery<br>iks indicating the device is |  |  |
| System Logs                                                                                                    | Pot                                                | wer Indicator LED                                                                                                    |                                                                                 |                                                         |                                                             |  |  |
| Advanced Router                                                                                                    | Pol                                                | Power Indicator LED   Image: ON OFF     This setting controls if the white light (LED) illuminates below the device display, indicating the device is powered on.     Emergency Power Bank |                                                                                 |                                                         |                                                             |  |  |
|                                                                                                    | Poi<br>Thi<br>Coi<br>Sta                           | wer Bank<br>s RG2100 can charge your of<br>nnected device when promp<br>op Charging Battery Level<br>lect the battery level of your                                                        | ON OF<br>cellphone or simila<br>ted on the device of<br>25%<br>RG2100 when to s | F<br>ur device. Connect your d<br>display.              | device to charge and select<br>I device.                    |  |  |
|                                                                                                    |                                                    |                                                                                                    |                                                                                 |                                                         | Save Changes                                                |  |  |

## Franklin JEXtream - Performing a Factory Reset

## Update the Data Usage Cycle and Limit

- 1. On the top menu bar, select **Settings**
- 2. From the menu on the left side of the screen, select Device and then Data Usage
- 3. In the box labeled Data Usage Meter:
  - a. Update "Show data usage on the device" to "ON"
  - b. Update the Usage Cycle option to be "Monthly"
  - c. Update Date of Month to be "2"
- 4. In the box labeled Data Usage Alert, update the Usage limit to be "100" and "GB"
- 5. Select Save Changes in the bottom right corner.

| Home                                                                  | Me | Examples and the second second | Settings                      | About                                                                                                    | Support                              |  |  |  |
|-----------------------------------------------------------------------|----|----------------------------------------------------------------------------------------------------|-------------------------------|----------------------------------------------------------------------------------------------------|--------------------------------------|--|--|--|
| Wi-Fi                                                                 | >  | Data Usage                                                                                                    | Settings                      |                                                                                                    |                                      |  |  |  |
| Mobile Network                                                        | >  | Data Usage Meter                                                                                                    |                               |                                                                                                    |                                      |  |  |  |
| Device<br>Preferences                                                 | ~  | Show data usag<br>display                                                                                                    | e on the device 💿 ON          | O OFF                                                                                                    |                                      |  |  |  |
| Data Usage                                                            |    | Usage meter re                                                                                                    | sets on the date selected he  | re.                                                                                                    |                                      |  |  |  |
| Web Interface<br>Software Update<br>Backup and Restore<br>System Logs |    | Usage Cycle<br>Date of Month                                                                                                    | Month Cycle en                | ty O Yearly<br>v<br>ds on 7/1/2024                                                                                                    |                                      |  |  |  |
| Advanced Router                                                       | >  | Data Usage Alert                                                                                                    |                               |                                                                                                    |                                      |  |  |  |
|                                                                       |    | Show data usag<br>Usage Alert                                                                                                    | e alert on the device display | y when the usage reaches the extension of the extension of the extension o | he amount set here.<br>) 10, 20, 100 |  |  |  |
|                                                                       |    |                                                                                                    |                               | ©2022 Franklin Wir                                                                                                    | Save Changes                         |  |  |  |